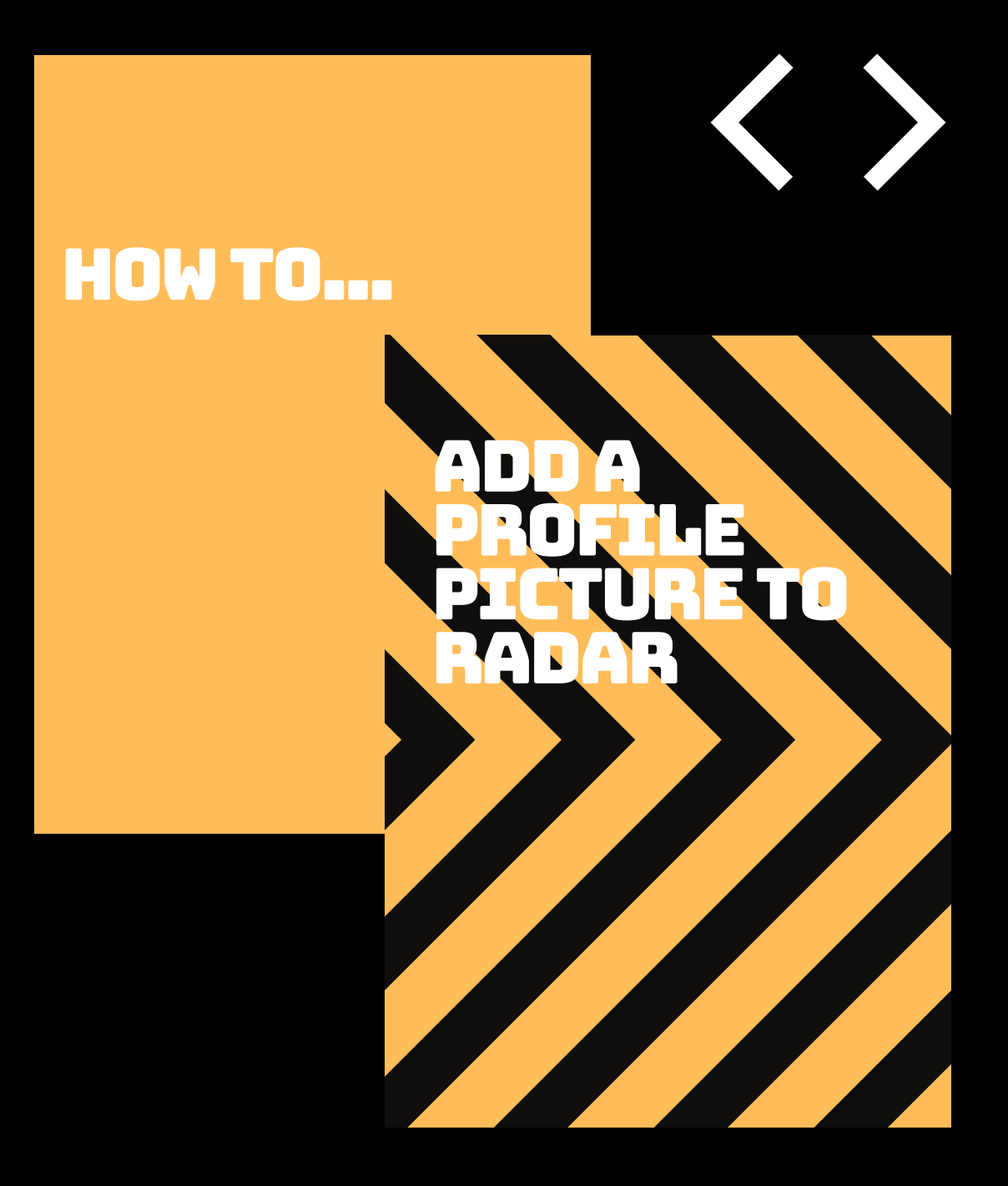

## A GUIDE FOR RADAR USERS

## How to add a profile picture to RADAR

|                            |                                                                          | G              | S₽A        |                   | search RADAR  |  |  |
|----------------------------|--------------------------------------------------------------------------|----------------|------------|-------------------|---------------|--|--|
| Study                      | Life                                                                     | Research       | Visit GSA  | About GSA         | Support GSA   |  |  |
| RADAR                      | HOMEPAGE                                                                 |                |            |                   |               |  |  |
| Browse                     | 2 Help                                                                   |                |            |                   |               |  |  |
| Author                     | DAWN PIKE                                                                |                |            |                   |               |  |  |
| Year                       | 0                                                                        |                |            |                   |               |  |  |
| School & Author            |                                                                          |                |            |                   |               |  |  |
| School & Year              |                                                                          |                |            |                   |               |  |  |
| Theses                     |                                                                          |                |            |                   |               |  |  |
| Search                     | Research Information Co-ordinator                                        |                |            |                   |               |  |  |
| Latest                     | Research Staff                                                           |                |            |                   |               |  |  |
| Policies                   | EDIT PROFIL                                                              | E ANNUAL RESI  | EARCH PLAN | SAVED SEARCHES PR | OFILE PICTURE |  |  |
| Help & Contact Information | Quick Uploa                                                              | ad             | 1          | Most Viewed Items |               |  |  |
| Statistics                 | Choose File                                                              | No file chosen |            | NO ITEMS          |               |  |  |
| GSA User Menu              |                                                                          | UPLOAD         |            | senses            |               |  |  |
| Dawn Pike                  | Latest Additions There are no issues with any of your submitted EPrints. |                |            |                   |               |  |  |
| Homepage                   | No items                                                                 |                |            |                   |               |  |  |

Once you have logged into RADAR click on your homepage which will bring up the above screen. If you click on the green 'profile picture' button on the far right (highlighted with the red arrow) it will take you to the screen pictured below where can add your profile picture.

|                            |                 | search RADAR                          |                                    |                                    |                           |  |  |  |  |
|----------------------------|-----------------|---------------------------------------|------------------------------------|------------------------------------|---------------------------|--|--|--|--|
| Study                      | Life            | Research                              | Visit GSA                          | About GSA                          | Support GSA               |  |  |  |  |
| RADAR                      | PROFILE PICTURE |                                       |                                    |                                    |                           |  |  |  |  |
| Browse                     | Click on Browse | to select your picture then select Up | pload to start sending the file. N | Note that your picture will be con | werted to the PNG format. |  |  |  |  |
| Author                     |                 | (                                     | Choose File No file chos           | sen                                |                           |  |  |  |  |
| Year                       |                 | UPLOA                                 | D! RESET YOUR P                    |                                    |                           |  |  |  |  |
| School & Author            |                 | •                                     |                                    |                                    |                           |  |  |  |  |
| School & Year              |                 |                                       |                                    |                                    |                           |  |  |  |  |
| Theses                     |                 |                                       |                                    |                                    |                           |  |  |  |  |
| Search                     |                 |                                       |                                    |                                    |                           |  |  |  |  |
| Latest                     |                 |                                       |                                    |                                    |                           |  |  |  |  |
| Policies                   |                 |                                       |                                    |                                    |                           |  |  |  |  |
| Help & Contact Information |                 |                                       |                                    |                                    |                           |  |  |  |  |
| Statistics                 |                 |                                       |                                    |                                    |                           |  |  |  |  |
| GSA User Menu              |                 |                                       |                                    |                                    |                           |  |  |  |  |
| Dawn Pike                  |                 |                                       |                                    |                                    |                           |  |  |  |  |
| Homenage                   |                 |                                       |                                    |                                    |                           |  |  |  |  |

Click on choose file (circled above) and search your computer for the picture you want use. Once you have selected the picture click 'upload' and this will automatically update your profile picture.

NB: you must have your profile set to public for your photo to appear. To do this see below.

To make your profile public click on the edit profile button on the homepage and select MePrints (circled in the screenshot below) here you should select 'public' under profile visibility and then press the green 'save and return button' to save these changes.

| Study                      | Life            | Research         |                       | About GSA      | search RADAR |
|----------------------------|-----------------|------------------|-----------------------|----------------|--------------|
| RADAR                      | EDTT            |                  | Visit OSA             | About GSA      | 30000000     |
| Browse                     | LULI            |                  |                       | MaPrints       |              |
| Author                     |                 |                  | Account P Flome       |                |              |
| Year                       |                 | + PREV           | IOUS CANCEL S         | AVE AND RETURN |              |
| School & Author            | O MePrints      |                  |                       |                |              |
| School & Year              | O Profile Visib | ility:  Public   | ←                     |                |              |
| Theses                     | Joh             | O Private        | inmetion Ce endinator |                |              |
| Search                     | Frme            | ute. Research in | ormation Co-ordinator |                |              |
| Latest                     | Lape            | 2.               |                       |                |              |
| Policies                   |                 | 3.               |                       |                |              |
| Help & Contact Information |                 | 4.<br>5.         |                       |                |              |
| Statistics                 |                 | 6.               |                       |                |              |
| GSA User Menu              |                 | MORE             | INPUT ROWS            |                |              |
| Dawn Pike                  | Biogra          | aphy:            |                       |                |              |
| Homepage                   |                 |                  |                       |                |              |
| Manage Outputs             |                 |                  |                       |                |              |
| Manage records             |                 |                  |                       |                |              |
| Saved searches             |                 |                  |                       |                |              |
| Review                     | Qualificat      | ions:            |                       |                |              |
| Admin                      |                 |                  |                       |                |              |
| Reports                    |                 |                  |                       |                |              |
| Edit page phrases          |                 |                  |                       |                |              |
| Logout                     |                 |                  |                       | 11             |              |